## ACCESS HORIZON CLIENT VERSION AND ENABLE COPY PASTE

<u>\*the instructions to enable the copy feature will only work on a windows</u> <u>computer. If you are on any other operating system please use the web version</u> <u>if you are needing the ability to copy between the client and VDI session</u>

\*\*If you encounter issues loggining in to VDI please verify that you do not have a vpn running on your machine.

Navigate to na-vdi.1smc.com and click on install vmware horizon client

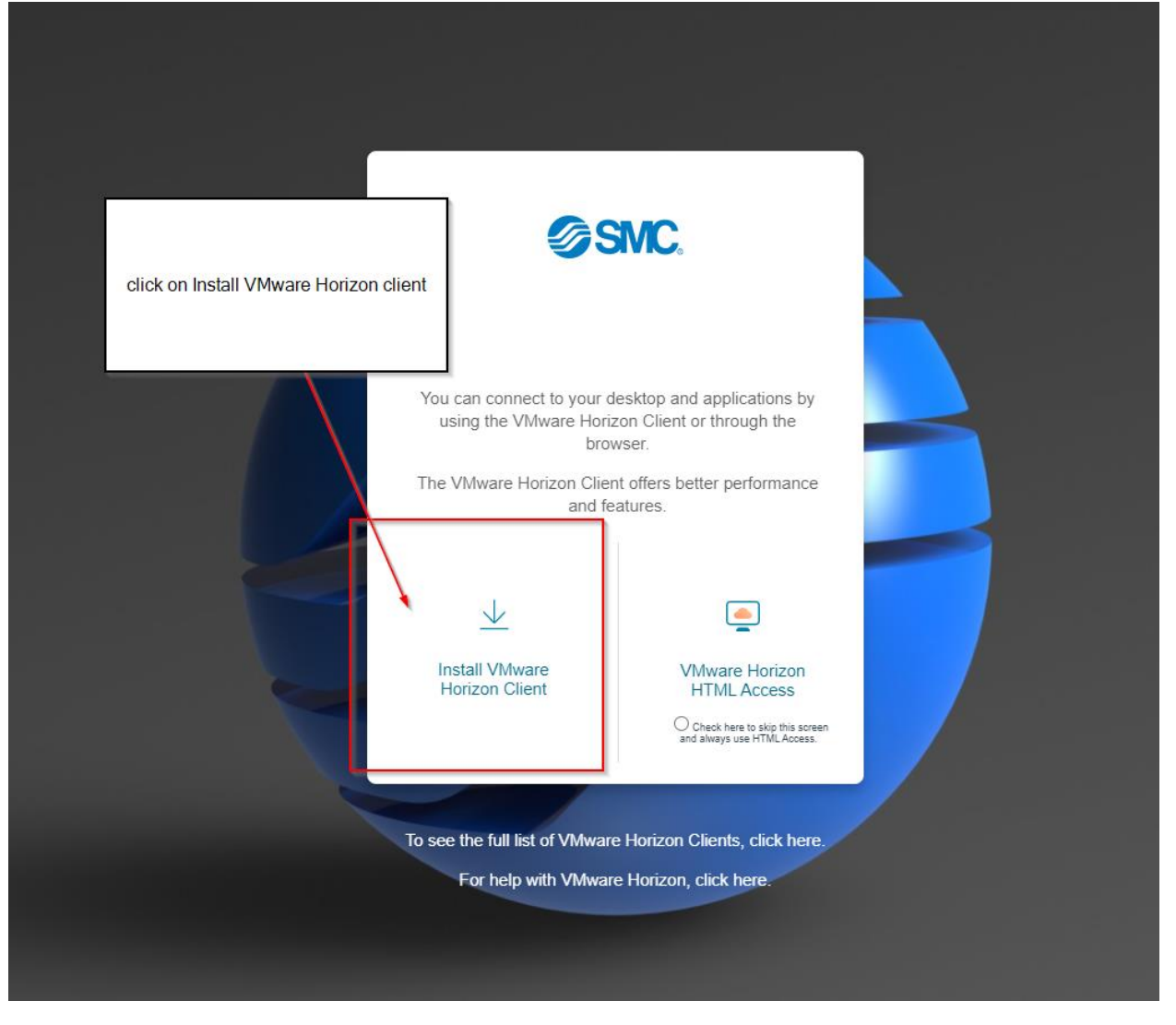

Find the OS you are running then select go to Downloads

| Home / VMware Hori                     | )/Muuara Llarizon Cl                                                                                                | ionto                                                                                                    | (                                                                                                    |
|----------------------------------------|----------------------------------------------------------------------------------------------------|----------------------------------------------------------------------------------------------------|----------------------------------------------------------------------------------------------------|
| Select Version:                        | VMware Horizon Clients for Windo<br>Horizon virtual desktop from your of<br>Click here for a list of certified thin | IERTES<br>ws, Mac, IOS, Linux, Chrome and Android allow you to connect to your VMw.<br>device of choice giving you on-the-go access from any location.<br>clients, zero clients, and other partner solutions for VMware Horizon. | Product Resources<br>are View My Download History<br>Product Info<br>Documentation<br>Horizon Mobile Client Privacy |
|                                        | Read More                                                                                                    |                                                                                                    | Horizon Community                                                                                                   |
| Product Downloads Product VMware Horiz | Drivers & Tools Open Source                                                                                         | Select which OS you run and choose go to downloads                                                                                                    |                                                                                                    |
| VMware Horizon Client for Windows      |                                                                                                    |                                                                                                    | GO TO DOWNLOADS                                                                                                    |
| VMware Horiz                           | zon Client for Mac                                                                                                  | 2021-01-07                                                                                                    | GO TO DOWNLOADS                                                                                                    |
| VMware Horiz                           | zon Client for Linux                                                                                                |                                                                                                    |                                                                                                    |
| VMware Horiz<br>VMware Horiz           | zon Client for 32-bit Linux                                                                                         | 2021-01-07<br>2021-01-07                                                                                                    | GO TO DOWNLOADS<br>GO TO DOWNLOADS                                                                                  |
| VMware Horiz                           | on Client for Linux tarball version                                                                                 | 2021-01-07                                                                                                    | GO TO DOWNLOADS                                                                                                    |
| VMware Horiz                           | zon Client for iOS                                                                                                  |                                                                                                    |                                                                                                    |
| VMware Horiz                           | ton Client for iOS devices                                                                                          | 2021-01-19                                                                                                    | GO TO DOWNLOADS                                                                                                    |
| VMware Horiz                           | zon Client for Android                                                                                              |                                                                                                    |                                                                                                    |

Click download now after download finishes please install client on system

| Home / VMware Horiz                                                      | zon Client for Window | s           |             |            |                                                                                  |  |                               |
|--------------------------------------------------------------------------|-----------------------|-------------|-------------|------------|----------------------------------------------------------------------------------|--|-------------------------------|
| Download                                                                 | Product               |             |             |            |                                                                                  |  |                               |
| Select Version                                                           | 2012 ~                |             |             |            |                                                                                  |  | Product Resources             |
| Documentation                                                            | Release Notes         |             |             |            |                                                                                  |  | Product Info Documentation    |
| Release Date                                                             | 2021-01-07            |             |             |            |                                                                                  |  | Horizon Mobile Client Privacy |
| Туре                                                                     | Product Binaries      |             |             |            |                                                                                  |  | Horizon Community             |
| Product Downloads                                                        | Drivers & Tools       | Open Source | Custom ISOs | OEM Addons |                                                                                  |  | 0                             |
| File                                                                     |                       |             | Information |            |                                                                                  |  |                               |
| VMware Horizon Clie                                                      | ent for Windows       |             |             |            |                                                                                  |  |                               |
| File size: 238.87 MB<br>File type: exe                                   |                       |             |             |            | G                                                                                |  | DOWNLOAD NOW                  |
| Read More                                                                |                       |             |             |            |                                                                                  |  |                               |
| Information about MD5 checksums, and SHA1 checksums and SHA256 checksums |                       |             |             |            |                                                                                  |  |                               |
|                                                                          |                       |             |             |            | Click download now after<br>download finishes please<br>install client on system |  |                               |

- 1. After client is installed to enable copy and paste navigate to C:\Windows\PolicyDefinitions and paste all .admx files in to the location from the zip file "files for local gpo setting"
- 2. Navigate to C:\Windows\PolicyDefinitions\en-US all copy .adml files under the en-US folder within the zip file "files for local gpo setting" and paste them to this location

Open local computer policy and navigate to Computer Configuration\Administrative Templates\VMware Blast\ and enable Configure clipboard redirection enable this setting and then set to enabled in both directions

| V → Control         Control         Control         Control           ■ Marketsback Nature<br>■ Marketsback Nature<br>■ Marketsbacksback Nature<br>■ Marketsback Nature                                                                                                    | S Local Computer Policy             | VMware Blast                                  |                                                                                   |                |              |   |
|----------------------------------------------------------------------------------------------------|-------------------------------------|-----------------------------------------------|-----------------------------------------------------------------------------------|----------------|--------------|---|
|                                                                                                    | V 👫 Computer Configuration          | Conflorer elleboard endlesstics               | Catting                                                                           | Chate          | Command      |   |
| V     Image density     Image density <td>Software Settings</td> <td>configure cipocard redirection</td> <td>New College</td> <td>June</td> <td>Contraction.</td> <td></td>                                                                                                    | Software Settings                   | configure cipocard redirection                | New College                                                                       | June           | Contraction. |   |
| <ul> <li>Interfactabe Bady</li> <li>Interfactabe Bady</li> <li>Interfactabe Bady&lt;</li></ul>                                                                                                    | V Windows Settings                  | Edit policy setting                           | 1: blast Codec Quality                                                            | Not configured | NO           |   |
| Ising Diama         Sequences         Cancel Array         Hat compares           Image: Sequences         Sequences                                                                                                    | > Solution Policy                   |                                               | [] Cookie Cleanup Interval                                                        | Not configured | No           |   |
|                                                                                                    | Scripts (Startup/Shutdown)          | Requirements:                                 | E Cursor Warping                                                                  | Not configured | No           |   |
| <ul> <li></li></ul>                                                                                                    | > Inter Deployed Printers           |                                               | 1 Image Quality                                                                   | Not configured | No           |   |
| J. Marcine Markets     J. Betwanner, Markets in Nachet, J. Betwanner, Markets, in Nachet, J. Betwanner, Markets, J. Betwanner, Markets                          | > h Security Settings               | Derevetions                                   | LO DSCP Marking                                                                   | Not configured | No           |   |
| <ul> <li></li></ul>                                                                                                    | > Policy-based QoS                  | Determines the direction in which             | E DSCP from Agent, TCP/IPv4                                                       | Not configured | No           |   |
| <ul> <li>Caracit Pard</li> <li>Caracit Pard</li> <li>Carac</li></ul>                                                                                                    | V Administrative Templates          | clipboard redirection is allowed. You         | 1 DSCP from Agent, TCP/IPv6                                                       | Not configured | No           |   |
| <ul> <li>Alterole</li> <li>Alterole</li> <li>Alterole&lt;</li></ul>                                                                                                    | > Control Panel o                   | can select one of these values:               | DSCP from Agent, UDP/IPv4                                                         | Not configured | No           |   |
| Prof Carb Clark Windle     Prof Carb Clark Windle     Prof Clark Windle     Nat configued       Prof Clark Windle     Prof King Clark Windle     Prof King Clark Windle     Nat configued       Prof Clark Windle     Prof King Clark Windle     Prof King Clark Windle     Nat configued       Prof King Clark Windle     Prof King Clark Windle     Prof King Clark Windle     Nat configued       Prof King Clark Windle     Prof King Clark Windle     Prof King Clark Windle     Nat configued       Prof King Clark Windle     Prof King Clark Windle     Nat configued     Nat configued       Prof King Clark Windle     Prof King Clark Windle     Nat configued     Nat configued       Prof King Clark Windle     Prof King Clark Windle     Nat configued     Nat configued       Prof King Clark Windle     Prof King Clark Windle     Nat configued     Nat configued       Prof King Clark Windle     Prof King Clark Windle     Nat configued     Nat configued       Prof King Clark Windle     Prof King Clark Account Windle     Nat configued     Nat configued       Prof King Clark Account Windle     Prof King Clark Account Windle     Nat configued     Nat configued       Prof King Clark Account Windle     Prof King Clark Account Windle     Nat configued     Nat configued       Prof King Clark Account Windle     Prof King Clark AccountWindle     Nat configued       <                                                                                                    | > 🛄 Network                         | N. I. I. I. A. F. A.                          | 1: DSCP from Agent, UDP/IPv6                                                      | Not configured | No           |   |
| <ul> <li>Acade Station Wandsite</li> <li>Acade data data data data data data data d</li></ul>                                                                                                    | > PCoIP Client Session Variables    | -Disabled in both directions                  | E DSCP from BSG to Client, TCP/IPv4                                               | Not configured | No           |   |
| <ul> <li>Andres</li> <li>Andres</li></ul>                                                                                                    | > PCoIP Session Variables           | -Enabled client to server only (That is       | 1) DSCP from BSG to Client, TCP/IPv6                                              | Not configured | No           |   |
| • Arror         Identify the Market Addreps         Addreps         Addreps           • Market Bankbar         Addreps the Market Addreps         Addreps         Addreps           • Market Bankbar         CorP hum B50 to Case, LOP J0+A         Not configured         Not           • Market Bankbar         DorP hum B50 to Case, LOP J0+A         Not configured         Not           • Market Bankbar         DorP hum B50 to Case, LOP J0+A         Not configured         Not           • Market Notions Configured Addres         DorP hum B50 to Case, LOP J0+A         Not configured         Not           • Market Notions VIL Banket Savet         DorP hum B50 to Case, LOP J0+A         Not configured         Not           • Market Notions VIL Banket Savet         DorP hum B50 to Case, LOP J0+A         Not configured         Not           • Market Notions VIL Banket Savet         DorP hum B50 to Case, LOP J0+A         Not configured         Not           • Market Notions VIL Banket Savet         DorP hum B50 to Case, LOP J0+A         Not configured         Not configured           • Market Notions VIL Banket Savet         DorP hum B50 to Case, LOP J0+A         Not configured         Not configured           • Market Notions VIL Banket Savet         Not configured         Not configured         Not configured         Not configured           • Market Notions VIL Banket                                                                                                    | Printers al                         | allow copy and paste only from the            | E DSCP from BSG to Client, UDP/IPv4                                               | Not configured | No           |   |
| Induction     Induction     Induc                                                                                                    | Server d                            | client system to the View desktop.)           | 11 DSCP from BSG to Client, UDP/IPv6                                              | Not configured | No           |   |
| I Addme     Inc. only set gains (a very free basis (a very free basis)     Inc. only set gains (a very free basis)     Not configures     Not configures       I Marce Basis     This setting agains in the setting is disable are to base (DPI)N-4     Not configures     Not configures       I Marce Basis     Southy Setting     This setting agains in the setting is disable are to base (DPI)N-4     Not configures     Not configures       I Marce Basis     Southy Setting     Not configures     Not configures     Not configures       I Marce Basis     Southy Setting     Not configures     Not configures     Not configures       I Marce Basis     Southy Setting     Not configures     Not configures     Not configures       I Marce Basis     Not configures     Not configures     Not configures     Not configures       I Marce Basis     Not configures     Not configures     Not configures     Not configures       I Marce Basis     Not configures     Not configures     Not configures     Not configures       I Marce Basis     Not configures     Not configures     Not configures     Not configures       I Marce Basis     Not configures     Not configures     Not configures     Not configures       I Marce Basis     Not configures     Not configures     Not configures     Not configures       I Mare Sample     Not configures<                                                                                                    | Start Menu and Taskbar              | -Enabled server to client only (That is,      | DSCP from BSG to Agent TCP/IPv4                                                   | Not configured | No           |   |
| Manuel and         Information and and and and and and and and and an                                                                                                    | System                              | View desiston to the client system )          | til DSCP from BSG to Agent TCP/IPv6                                               | Not configured | No           |   |
| Main configuration         This string applies for stargent (UPUP)-inic)         Nation configuration         Nation configuration                                                                                                    | VMware Blast                        | their desktop to the client systemic          | to DSCR from BSG to Agent LIDP/IP.d                                               | Not configured | No           |   |
| V     Manes Nation Configuration     Non- Max Learlingued     Not- Max Learlingued       V     Manes Nation Configuration     Non- Max Learlingued     Not- Max Learlingued       V     Manes Nation Configuration     SDC Phon Class, PL/PM-4     Not configured     Not- Max Configured       V     Maxes Nation Configuration     SDC Phon Class, PL/PM-4     Not configured     Not- Max Configured       Maxes Nation Configuration     SDC Phon Class, PL/PM-4     Not configured     Not- Max Configured       Maxes Nation Configuration     SDC Phon Class, PL/PM-4     Not configured     Not- Max Configured       Maxes Nation Configuration     SDC Phon Class, PL/PM-4     Not configured     Not configured       Maxes Nation Configuration     SDC Phon Class, PL/PM-4     Not configured     Not configured       Maxes Nation Configuration     SDC Phon Class, PL/PM-4     Not configured     Not configured       Maxes Nation Configuration     SDC Phon Class, PL/PM-4     Not configured     Not configured       Maxes Nation Configuration     Not configured     Not configured     Not configured       Maxes Nation Configuration     Not configured     Not configured     Not configured       Maxes Nation Configuration     Not configured     Not configured     Not configured       Maxes Nation Configuration     Not configured     Not configured     Not c                                                                                                    | > VMware DEM                        | This setting applies to the server            | 10 DSCR from DSG to Agent, UDD/ID-6                                               | Not configured | hin .        |   |
| Schöps definition         Won the setting is dated or av         Schöps definition         Not exchipped           Schöps definition         end         Schöps definition         Not exchipped           Schöps definition         end         Schöps definition         Not exchipped           Muster browner Education         Schöp Hen Clack (UD/PiA/4)         Not exchipped         Not           Muster browner Education         Schöp Hen Clack (UD/PiA/4)         Not exchipped         Not           Muster browner Education         Schöp Hen Clack (UD/PiA/4)         Not exchipped         Not           Muster browner Education         Schöp Hen Clack (UD/PiA/4)         Not exchipped         Not           Muster browner Education         Schöp Hen Clack (UD/PiA/4)         Not exchipped         Not           Muster browner Education         Not exchipped         Not exchipped         Not           Muster browner Education         Not exchipped         Not exchipped         Not exchipped           Muster Schoped Administration         Schoped Administration         Not exchipped         Not exchipped           Muster Schoped Administration         Schoped Administration         Not exchipped         Not exchipped           Muster Schoped Administration         Schoped Administration         Not exchipped         Not exchipped <t< td=""><td>VMware Horizon Client Configuration</td><td>(View desktop) only.</td><td>E DSCD from Closet 37.0/00-4</td><td>Not configured</td><td>be</td><td></td></t<>                                                                                                    | VMware Horizon Client Configuration | (View desktop) only.                          | E DSCD from Closet 37.0/00-4                                                      | Not configured | be           |   |
| Score         Score         Score <t< td=""><td>Scripting definitions</td><td>where while contained in all colored are used</td><td>12 DECE from Client TCR/R d</td><td>Not configured</td><td>1907<br/>8 -</td><td></td></t<>                                                                                                    | Scripting definitions               | where while contained in all colored are used | 12 DECE from Client TCR/R d                                                       | Not configured | 1907<br>8 -  |   |
| <ul> <li>Josef Gordgouton</li> <li>Codd Codgouton</li> <li>Codd Codgouton&lt;</li></ul>                                                                                                    | Security Settings                   | configured the default value                  | I DOCP from Client, ICP/IPV0                                                      | Not configured | THD          |   |
| Mane Even Extent         Mare Even Extent         Mare Even Extent<                                                                                                    | > View USB Configuration            | is 'Enabled client to server only'.           | E) DSCP from Client, ODP/IPV4                                                     | Not configured | NO           |   |
| Mase: Hotop Reference Roder     Nate: Hotop Reference Roder     Nate: Hotop Reference       Mase: Hotop Reference Roder     Nate: Hotop Reference     Nate: Hotop Reference       Mase: Hotop Reference     Nate: Hotop Reference     Nate: Hotop Reference       Mase: Hotop Reference     Nate: Hotop Reference     Nate: Hotop Reference       Mase: Hotop Reference     Nate: Hotop Reference     Nate: Hotop Reference       Mase: We Agent Configuration     Nate: Hotop Reference     Nate: Hotop Reference       Mase: We Agent Configuration     Nate: Hotop Reference     Nate: Hotop Reference       Mase: We Agent Configuration     Nate: Nate: Nat: Nate: Nat: Nat: Nate: Nat: Nat: Nat: Nat: Nate: Nate:                                                                                                    | VMware Browser Redirection          |                                               | (i) DSCP from Client, UDP/IPv6                                                    | Not configured | No           |   |
| Manuel Notion VIII, Relatedition     In Configured     Not configured       Manuel Notion VIII Relatedition     In Configured     Not configured       Manuel Notion VIII Relatedition     In Configured     Not configured       Manuel Notion VIII Relatedition     In Configured     Not configured       Manuel Notion VIII Relatedition     In Configured     Not configured       Manuel Notion VIII Relatedition     In Configured     Not configured       Manuel Notion VIII Relatedition     Not configured     Not configured       Manuel Notion VIII Relatedition     Not configured     Not configured       Manuel Notion VIII Relatedition     Not configured     Not configured       Manuel Notion VIII Relatedition     Not configured     Not configured       Manuel Notion VIII Relatedition     Not configured     Not configured       Manuel Notion VIII Relatedition     Not configured     Not configured       Manuel Notion VIII Relatedition     Not configured     Not configured       Manuel Notion VIII Relatedition     Not configured     Not configured       Manuel Notion VIII Relatedition     Not configured     Not configured       Manuel Notion VIII Relatedition     Not configured     Not configured       Manuel Notion VIII Relatedition     Not configured     Not configured       Manuel Notion VIII Relatedition     Not configured <td>VMware Horizon Performance Tracker</td> <td></td> <td>E H2b4 High Color Accuracy</td> <td>Not configured</td> <td>No</td> <td></td>                                                                                                    | VMware Horizon Performance Tracker  |                                               | E H2b4 High Color Accuracy                                                        | Not configured | No           |   |
| Mase: Mage: Graphends     In Cl Cally Cally Collex Access?     Nat configured       Mase: Mage: Configured     In Cl Cally Call Access?     Nat configured       Mase: Mage: Configured     In Cl Cally Call Access?     Nat configured       Mase: Mage: Configured     In Cl Cally Call Access?     Nat configured       Mase: Mage: Configured     In Cl Cally Call Access?     Nat configured       Mase: Mase: Mage: Configured     Nat configured     Nat configured       Mase: Mase: Mase                                                                                                    | VMware Horizon URL Redirection      |                                               | (j) H.264                                                                         | Not configured | No           |   |
| Manest Ver. Algest Configuration     Market Verh Algest Configuration     Not configuration       Market Verh Algest Configuration     Mark Configuration     Not configuration       Market Verh Algest Configuration     Mark Configuration     Not configuration       Market Verh Algest Configuration     Mark Configuration     Not configuration       Market Verh Algest Configuration     Mark Configuration     Not configuration       Market Verh Algest Configuration     Mark Configuration     Not configuration       Market Verh Algest Configuration     Mark Configuration     Not configuration       Market Verh Algest Configuration     Mark Configuration     Not configuration       Market Verh Algest Configuration     Mark Configuration     Not configuration       Market Verh Algest Configuration     Mark Configuration     Not configuration       Market Verh Algest Configuration     Mark Configuration     Not configuration       Market Verh Algest Configuration     Mark Configuration     Not configuration       Market Verh Algest Configuration     Mark Configuration     Not configuration       Market Verh Algest Configuration     Mark Configuration     Not configuration       Market Verh Algest Configuration     Not configuration     Not configuration       Market Verh Algest Configuration     Not configuration     Not configuration       Market Verh Algest Configuration<                                                                                                    | VMware Integrated Printing          |                                               | 11 H.264 Quality                                                                  | Not configured | No           |   |
| <ul> <li>Manes tota Carlon Configuration             <ul></ul></li></ul>                                                                                                    | > VMware View Agent Configuration   |                                               | HEVC High Color Accuracy                                                          | Not configured | No           |   |
| Mane View Some Configuration     Image: Some Configuration     Not configuration       Mane View Some Configuration     Mass: Some Configuration     Not configuration       Mane View Some Configuration     Image: Some Configuration     Not configuration       Some Configuration     Mass: Some Configuration     Not configuration       Some Configuration     Not configuration     Not configuration       Some Configuration     Not configuration     Not configuration       Some Configuration     Not configuration     Not configuration       Some Configuration     Not configuration     Not configuration       Some Configuration     Not configuration     Not configuration       Some Configuration     Not configuration     Not configuration       Some Configuration     Not configuration     Not configuration       Some Configuration     Not configuration     Not configuration       Some Configuration     Not configuration     Not configuration       Some Configuration     Not configuration     Not configuration       Some Configuration     Not configuration     Not configuration       Some Configuration     Not configuration     Not configuration       Some Configuration     Not configuration     Not configuration       Some Configuration     Not configuration     Not configuration       Some Co                                                                                                    | > Whivare View Common Configuration |                                               | I HEVC                                                                            | Not configured | No           |   |
| Wordbook Complements     Im Section Bandwatch Mark Maggainel Stope     Not configured       Man France Mark     Not configured     Not configured       Man France Mark     Not configured     Not configured       Man France Mark     Not configured     Not configured       Man France Mark     Not configured     Not configured       Man France Mark     Not configured     Not configured       Man France Mark     Not configured     Not configured       Man France Marketh     Not configured     Not configured       Marketh     Not configured     Not configured       Marketh     Not configured     Not configured       Marketh     Not configured     Not configured       Marketh     Not configured     Not configured       Marketh     Not configured     Not configured       Marketh     Not configured     Not configured       Marketh     Not configured     Not configured       Marketh     Not configured     Not configured       Marketh     Not configured     Not configured       Marketh     Not configured     Not configured       Marketh     Not configured     Not configured       Marketh     Not configured     Not configured       Marketh     Not configured     Not configured <t< td=""><td>VMware View Server Configuration</td><td></td><td>HTTP Service</td><td>Not configured</td><td>No</td><td></td></t<>                                                                                                    | VMware View Server Configuration    |                                               | HTTP Service                                                                      | Not configured | No           |   |
| Advecting and Advecting and Advecting advecting adv     | > Windows Components                |                                               | 1 Max Session Bandwidth kbit/s Megapixel Slope                                    | Not configured | No           |   |
| V B, Cardingutation     In Cardingutation     Not configured       Software     Software     Not configured     Not configured       Software     PMG     Not configured     Not configured       Software     Software     Software     Not configured       Software     Software     Not configured     Not configured       Software     Software     Not configured     Not configured       Software     Software     Not configured     Not configured       Software     Software     Not configured     Not configured       Software     Software     Not configured     Not configured       Software     Software     Not configured     Not configured       Software     Software     Not configured     Not configured       Software     Software     Not configured     Not configured       Software     Software     Not configured     Not configured       Software     Software     Not configured     Not configured       Software     Software     Not configured     Not configured       Software     Software     Not configured     Not configured       Software     Software     Not configured     Not configured       Software     Software     Not configured     Not configured                                                                                                    | In All Settings                     |                                               | 1 Max Frame Rate                                                                  | Not configured | No           |   |
| Image: Section Section Sectin Sectin Section Section Section Section Section Section Section                  | V gs User Configuration             |                                               | 1: Max Session Bandwidth                                                          | Not configured | No           |   |
| Image: Speer Binding     Image: Speer Binding     Net configured       Image: Speer Binding     Net configured     Net configured       Image: Speer Binding     Net configured     Net configured       Image: Speer Binding                                                                                                    | > Software Settings                 |                                               | E Min Session Bandwidth                                                           | Not configured | No           |   |
| Administrative templates      Company in the configured      Company in the configured       | >  Windows Settings                 |                                               | 10 PNG                                                                            | Not configured | No           |   |
| Image: Section of the incoming cipleband data     Nac configured     Nac       Image: Section of the incoming cipleband data     Nac configured     Nac       Image:                                                                                                    | ) Administrative rempiates          |                                               | 1: Screen Blanking                                                                | Not configured | No           |   |
| Image: Constraining and on the incoming dipoland data     Not configured     Not       Image: Constraining and the incoming cighteent data     Not configured     Not       Image: Constraining and the incoming cighteent data     Not configured     Not       Image: Constraining and the incoming cighteent data     Not configured     Not       Image: Constraining and the incoming cighteent     Not configured     Not       Image: Constraining cighteent     Not configured     Not       Image: Constraining cighteent     Not configured     Not       Image: Constraining cighteent     Not configured     Not       Image: Constraining cighteent     Not configured     Not       Image: Constraining cighteent     Not configured     Not       Image: Constraining cighteent     Not configured     Not       Image: Constraining cighteent     Not configured     Not       Image: Constraining cighteent     Not configured     Not       Image: Constraining cighteent     Not configured     Not       Image: Constraining cighteent     Not configured     Not       Image: Constraining cighteent     Not configured     Not       Image: Constraining cighteent     Not configured     Not       Image: Constraining cighteent     Not configured     Not       Image: Constraining cighteent     Not configured     <                                                                                                    |                                     |                                               | 12 UDP Protocol                                                                   | Not configured | No           |   |
| Image out of the conjugory of the conjugory of the conjugary     Ne       Image Monosith Charlard Smarth Are data out of the conjugary     No       Image Monosith Charlard Smarth Are data out of the conjugary     No       Image Monosith Charlard Smarth Are data out of the conjugary     No       Image Monosith Charlard Smarth Are data out of the conjugary     No       Image Monosith Charlard Smarth Are data out of the conjugary     No       Image Monosith Charlard Smarth Are data out of the conjugary of place.     No       Image Monosith Charlard Smarth Are data out of the conjugary of place.     No       Image Monosith Charlard Smarth Are data out of the conjugary of place.     No       Image Monosith Charlard Smarth Are data out of the conjugary of place.     No       Image Monosith Charlard Smarth Are data out of the conjugary of place.     No       Image Monosith Charlard Smarth Are data out of the conjugary of place.     No       Image Monosith Charlard Smarth Are data out of the conjugary of place.     No       Image Monosith Charlard Smarth Are data out of the conjugary of place.     No       Image Monosith Charlard Smarth Are data out of the conjugary of place.     No       Image Monosith Charlard Smarth Are data out of the conjugary of place.     No       Image Monosith Charlard Smarth Are data out of the conjugary of place.     No       Image Monosith Charlard Smarth Are data out of the conjugary of placed A     No                                                                                                    |                                     |                                               | Filter images out of the incoming clipboard data                                  | Not configured | No           |   |
|                                                                                                    |                                     |                                               | Eller images out of the outgoing cliphoard data                                   | Not configured | No           |   |
| Effect Monosoft Chart and Smart Ard data out of the europipus      Filter Monosoft Text Effects data out of the europipus      Filter Monosoft Text Effects data out of the europipus      Filter Monosoft Chirt and Effects data out of the europipus      Filter Monosoft Chirt and Effects data out of the europipus      Filter Monosoft Chirt and Effects data out of the europipus      Filter Monosoft Chirt and Effects data out of the europipus      Filter Monosoft Chirt and Effects data out of the europipus      Filter Monosoft Chirt and Effects data out of the europipus      Filter Monosoft Chirt and Effects data out of the europipus      Filter Monosoft Chirt and Effects data out of the europipus (pipubus Nat configured      Filter Monosoft Chirt and Effects data out of the europipus (pipubus Nat configured      Filter Monosoft Chirt and Effects data out of the europipus (pipubus Nat configured      Filter Monosoft Chirt and Effects data out of the europipus (pipubus Nat configured      Filter Monosoft Chirt and Effects data out of the europipus (pipubus Nat configured      Filter Monosoft Chirt and Effects data out of the europipus (pipubus Nat configured      Filter Monosoft Chirt and Effects data out of the europipus (pipubus Nat configured      Filter Konte Effects filter Chirt and Effects data out of the europipus (pipubus Nat configured      Filter Konte Effects filter Chirt and Effects data out of the europipus (pipubus Nat configured      Filter Konte Effects filter Chirt and Effects data out of the europipus (pipubus Nat configured      Filter Konte Effects filter Chirt and Effects data out of the europipus (pipubus Nat configured      Filter Konte Effects filter Chirt and Effects data out of the europipus (pipus Nat configured      Filter Konte Effects filter Chirt and Effects data out of the europipus (pipus Nat configured     Filter Konte Effects filter Chirt and Effects data out of the europipus (pipus Nat configured     Filter Konte Effects filter                                                       |                                     |                                               | Filter Microsoft Chart and Smart Art data out of the incomin-                     | Not configured | No           |   |
| Eleve Macandh Teal Helica data en of the incoming clybeau. Not configured No     Eleve Macandh Teal Helica data en of the incoming clybeau. Not configured No     Eleve Macandh Office ten data on of the incoming clybeau. Not configured No     Eleve Macandh Office ten data on of the incoming clybeau. Not configured No     Eleve Macandh Office ten data on of the incoming clybeau. Not configured No     Eleve Macandh Office ten data on of the incoming clybeau. Not configured No     Eleve Macandh Office ten data on of the incoming clybeau. Not configured No     Eleve Macandh Office ten data on of the incoming clybeau. Not configured No     Eleve Macandh Office ten data on of the incoming clybeau. Not configured No     Eleve Macandh Office ten data on of the incoming clybeau. Not configured No     Eleve Macandh Office ten data on of the incoming clybeau. Not configured No     Eleve Macandh Office ten data on of the incoming clybeau. Not configured No     Eleve Macandh Office ten data on of the incoming clybeau. Not configured No                                                                                                    |                                     |                                               | Eliter Microsoft Chart and Smart Art data out of the outgoin                      | Not configured | No           |   |
| The Microsoft Birth State and State and S     |                                     |                                               | 1 Elter Microroft Text Offsetr data and of the incoming clicks                    | Not configured | No           |   |
| Energy Energy Confect and all and of the incoming diplature. Most configured to     Energy Energy Confect and all and and of the incoming diplature. Most configured to     Energy Energy Confect and all and and the incoming diplature. And configured to     Energy Energy Confect and all and and and the incoming diplature. Most configured to     Energy Energy Confect and all and and and the incoming diplature. And configured to     Energy Confect and all and and the incoming diplature. And configured to     Energy Confect and all and and the incoming diplature. And configured to     Energy Confect and all and and the incoming diplature. And configured to                                                                                                    |                                     |                                               | 12 The Mercel Tet Merce data out of the exterior distant                          | Not configured | 8            |   |
| The indicated functions of the intervention of the intervention o |                                     |                                               | (ii) Filter Microsoft lext checks data dut of the outgoing clipboa                | Not computed   | P4O<br>Bi-   |   |
| Inter Monoport Unit eter can all and the model page paper. Inter compared No     Inter Sch Test Format data aud of the incoming clapbeard. No     Inter Sch Test Format data aud of the outgoing clapbeard. No                                                                                                    |                                     |                                               | <ul> <li>Pitter Microsoft Office text data out of the incoming clipboa</li> </ul> | Not configured | NO NO        |   |
| [] Inter Krich in encoming dipborad Net compared No     [] Fitter Krich in exact of the exapting indipared Net configured No                                                                                                    |                                     |                                               | []] Filter Microsoft Office text data out of the outgoing clipboar                | Not configured | 110          |   |
| 1. Filter Kich lext Format data out of the outgoing clipboard d Not configured No                                                                                                    |                                     |                                               | E Filter Kich Text Format data out of the incoming clipboard d                    | Not configured | No           |   |
|                                                                                                    |                                     |                                               | []] Filter Kich Text Format data out of the outgoing clipboard d                  | Not configured | No           |   |
| E Filter text out of the incoming clipboard data Not configured No                                                                                                    |                                     |                                               | E) Filter text out of the incoming clipboard data                                 | Not configured | No           |   |
| III Fifter text out of the outgoing clipboard data Not configured No                                                                                                    |                                     |                                               | E Filter text out of the outgoing clipboard data                                  | Not configured | No           |   |
| E Keyboard locale synchronization Not configured No                                                                                                    |                                     |                                               | E Keyboard locale synchronization                                                 | Not configured | No           |   |
| Configure Clipboard audit Not configured No                                                                                                    |                                     |                                               | E) Configure clipboard audit                                                      | Not configured | No           |   |
| E Whether block clipboard redirection to client side when clie Not configured No                                                                                                    |                                     |                                               | E Whether block clipboard redirection to client side when clie                    | Not configured | No           |   |
| IT Clipboard memory size on server Not configured No                                                                                                    |                                     |                                               | Clipboard memory size on server                                                   | Not configured | No           |   |
| S Configure clipboard redrection Enabled No                                                                                                    |                                     |                                               | Configure clipboard redirection                                                   | Enabled        | No           |   |
| 10 Configure drag and drop formats Not configured No                                                                                                    |                                     | -                                             | E Configure drag and drop formats                                                 | Not configured | No           |   |
| E Configure drag and drop size threshold Not configured No                                                                                                    |                                     |                                               | 10 Configure drag and drop size threshold                                         | Not configured | No           |   |
| Configure drag and drop direction Not configured No                                                                                                    |                                     |                                               | E Configure drag and drop direction                                               | Not configured | No           |   |
| III Configure File transfer Not configured No                                                                                                    |                                     |                                               | 10 Configure file transfer                                                        | Not configured | No           | v |
| \Extended /Standard /                                                                                                    | 1                                   | Extended Standard /                           |                                                                                   |                |              |   |